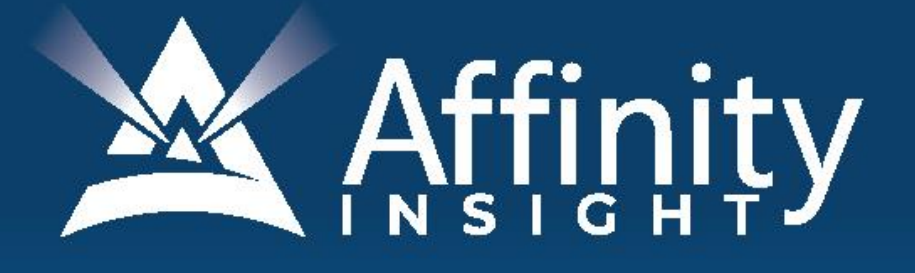

# for LEGAL PROFESSIONALS

Covering Outlook for Windows Versions 2010, 2013, 2016, 2019 and Microsoft 365

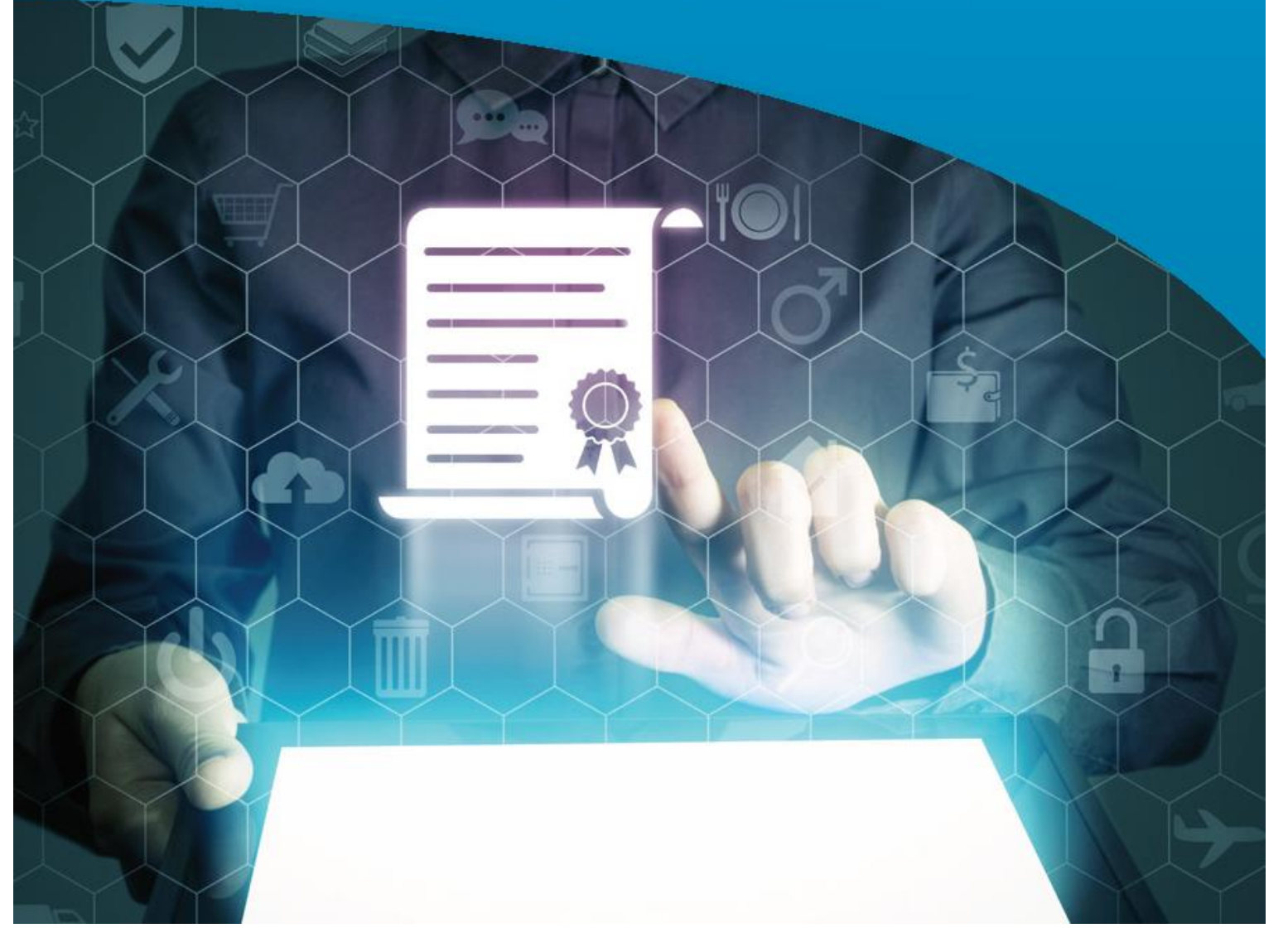

# **MICROSOFT OUTLOOK** FOR LEGAL PROFESSIONALS

### **PERSONAL LICENSE**

©2020 Affinity Consulting Group LLC

ALL RIGHTS RESERVED. No part of this work covered by the copyright herein may be reproduced or distributed in any form or by any means, except as permitted by U.S. copyright law, without the prior written permission of the copyright owner.

Microsoft and the Office logo are either registered trademarks or trademarks of Microsoft Corporation in the United States and/or other countries. Affinity Consulting Group LLC is an independent entity from Microsoft Corporation, and is not affiliated with Microsoft in any manner.

Mac users: If you are using this manual with Outlook for Mac, some of the steps will be different. Further, some features available in Outlook for Windows are not available in Outlook for Mac.

The materials in this book were written using Microsoft 365 and all steps and instructions were tested prior to the publication date. As Microsoft continuously updates Microsoft 365, your software experience may vary slightly from what is seen in this manual.

For training or technology assistance, contact us at Affinity Consulting Group LLC - 614.602.5561 or info@affinityconsulting.com. For permission to use materials from this text or product, submit all requests via email to info@affinityconsulting.com.

This is for your personal use only, you may not distribute, modify, or copy the materials, except for archival or backup purposes, without express permission of the copyright owner.

Version 3.04

# Invest. Inspire. Empower.

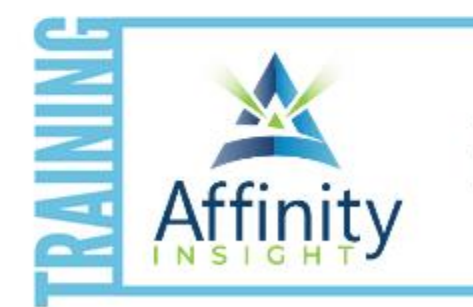

- On-demand training videos
- Software manuals
- Training webinars
- Custom training plans
- On-boarding plans
- Quarterly training reviews
- AININ

Are you getting the most out of your technology investment? Turn your team into software experts and experience unprecedented gains in productivity and efficiency.

At Affinity, we believe that training should be woven into the fabric of a firm's culture—not a one-time event. Our team understands that implementing the right technology is only the first step toward an optimized practice. Realizing your firm's full potential requires an ongoing investment in training.

# affinityconsulting.com/insight

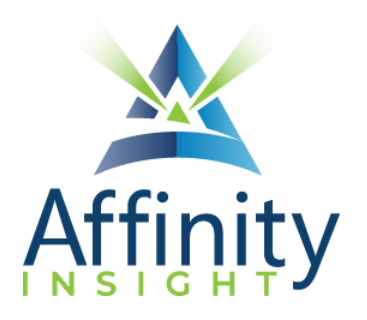

## MEET OUR TEAM OF OUTLOOK EXPERTS

Meet our team of Outlook experts who have co-authored this manual.

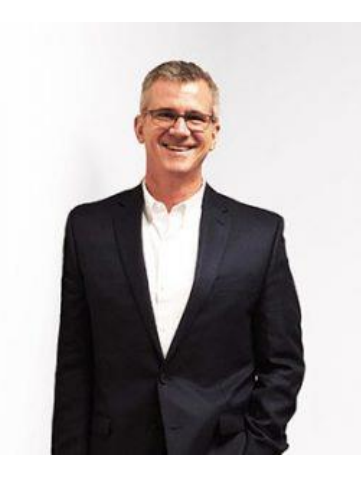

### BARRON HENLEY

Most people wouldn't relish the idea of spending a day in a conference room, teaching Microsoft Outlook. Barron is not most people. There are few things Barron enjoys more than teaching all-day software training classes.

As an attorney, he understands how challenging it is to practice law without the proper training on the technology tools. When Barron isn't training people on Word or helping transition organizations transition from WordPerfect, he focuses on automating documents and teaching CLE classes for attorneys across North America.

#### PAUL UNGER

While most people understand the day-to-day struggle of keeping up with email, Paul knows how to tackle the problem better than anyone. Paul's passion is coaching lawyers on managing time, distractions, tasks, emails, and documents efficiently. As the author of Tame the Digital Chaos – A Lawyer's Guide to Time, Task, Email and Distraction Management, Paul is truly an expert on the topic.

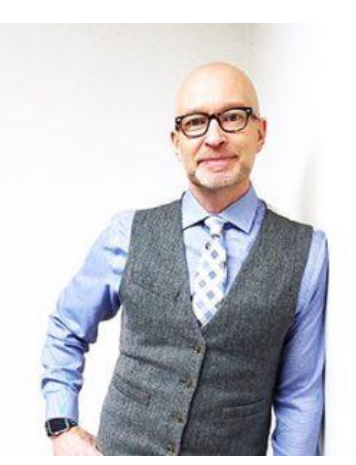

Paul's expertise is well-founded from his time practicing law. When Paul isn't coaching lawyers, he teaches CLE classes for attorneys across North America.

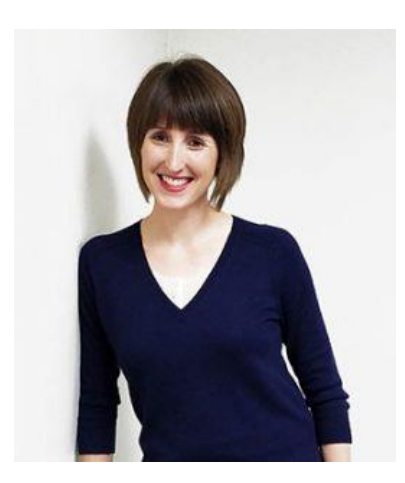

#### DANIELLE DAVISROE

Passionate about remote learning, Danielle is the force behind Affinity's membership training program, Affinity Insight. Danielle focuses on creating easily accessible training materials and webinars tailored to meet each organization's needs. From one-on-one training to organization-wide training plans, Danielle has her clients covered.

When Danielle isn't providing remote training, she focuses on teaching CLE via webinar and providing legal organizations with the advice they need to run smoothly. With a background practicing law at a boutique firm, Danielle understands the challenges that legal professionals face every day.

## MICROSOFT OUTLOOK FOR LEGAL PROFESSIONALS TABLE OF CONTENTS

#### **1 MANAGING EMAIL IN A LEGAL ENVIRONMENT**

| The Email Problem         | . 1 |
|---------------------------|-----|
| Email Storage Problems    | . 2 |
| Dealing With The Overload | . 3 |

#### 2 OUTLOOK'S "FLUENT USER" INTERFACE

| Outlook Is Organized Into Folders   | . 6 |
|-------------------------------------|-----|
| Quick Access Toolbar                | . 7 |
| Tabs                                | . 7 |
| Ribbon                              | . 7 |
| Email Reading Pane                  | . 8 |
| Convert One Type of Item To Another | . 9 |

#### **3 DEFAULT SETTING CHANGES**

| General Settings                    | 10 |
|-------------------------------------|----|
| Mail Settings                       | 10 |
| Calendar Settings                   | 13 |
| People Settings                     | 14 |
| Advanced Settings                   | 15 |
| Changes to the Quick Access Toolbar | 15 |

#### 4 EMAIL: VIEWING AND READING EMAIL

| Reading Emails                              |    |
|---------------------------------------------|----|
| See More Email at Once                      |    |
| Columns                                     | 20 |
| Sorting Email                               |    |
| Filtering Email                             |    |
| Conditional Formatting                      |    |
| Folders                                     | 25 |
| Managing Multiple Inboxes                   |    |
| Right-Click Emails for All Possible Options |    |

#### **5 EMAIL: SENDING EMAIL**

| Types of Emails               | 29 |
|-------------------------------|----|
| Recipient Fields              | 29 |
| Edit The Auto-Complete List   | 30 |
| Changing Your Email Signature | 30 |
| Email: Frequently Used Text   | 31 |
| Email: Out of Office Replies  | 33 |
| Attachments                   | 35 |

#### **6 EMAIL: RULES**

| Rule Parts                        |    |
|-----------------------------------|----|
| Rules Wizard                      |    |
| Create Rules from Existing Emails |    |
| Example Rules                     | 39 |
| Manage Rules                      | 43 |

#### 7 EMAIL: QUICK STEPS

| Create Quick Steps        |  |
|---------------------------|--|
| Use Quick Steps           |  |
| Assign Keyboard Shortcuts |  |
| Manage Quick Steps        |  |

#### 8 EMAIL: STORAGE AND INBOX CLEAN UP

| /lailbox Cleanup                             | 49 |
|----------------------------------------------|----|
| Remove Redundant Messages                    | 49 |
| Archive Old Outlook Email                    | 50 |
| aving Email Messages Outside of Outlook      | 51 |
| mail Storage Tips                            | 55 |
| Benefits of Storing Email Outside of Outlook | 55 |
| aving Attachments to Email                   | 56 |

#### 9 EMAIL: DEALING WITH SPAM

| Junk Mail options |  |
|-------------------|--|
| Block Senders     |  |
| Safe Senders      |  |

| Managing Blocked and Safe Sender Lists |
|----------------------------------------|
|----------------------------------------|

#### **10 CALENDAR**

| Configuring the Calendar View      | . 59 |
|------------------------------------|------|
| Creating Appointments and Meetings | . 59 |
| Recurring Appointments             | . 61 |
| Viewing Your Calendar              | . 62 |
| Move an Appointment by Dragging It | . 63 |
| Reminders                          | . 63 |
| Sharing Calendars                  | . 63 |

#### **11 PEOPLE**

| Create a New Contact                          | 65 |
|-----------------------------------------------|----|
| People View                                   | 65 |
| Contact Groups                                | 65 |
| Quick Contact Search                          | 65 |
| Default Outlook To Your Contacts Address Book | 66 |

#### **12 TASKS**

| Configuring the Tasks View |  |
|----------------------------|--|
| Tasks vs To-Do List        |  |
| Creating Tasks             |  |
| Hide Completed Tasks       |  |
| Assigning Tasks            |  |
| Flags                      |  |

#### **13 CATEGORIES**

| Create Categories | 70 |
|-------------------|----|
| Apply Categories  | 71 |

#### **14 SEARCHING**

| Quick Search                           | 72 |
|----------------------------------------|----|
| Advanced Search Capability             |    |
| Search Folders for Repetitive Searches | 73 |

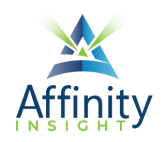

# 6 EMAIL: RULES

#### Can't find it? Something missing? Instructions not clear? Email manuals@affinityconsulting.com.

Rules automatically take actions when certain conditions are met. For example, rules can be used to autofile incoming email into specific folders. Rules are very powerful and can save you a lot of time. However, because they happen automatically, you need to be careful about creating rules that make it so you may miss incoming emails.

#### **RULE PARTS**

Rules have 3 parts:

- **Condition** (Optional): Use conditions to determine when to the apply the rule. If no conditions are set, the rule is applied to every incoming email. Conditions include things like emails from particular senders, with particular subjects, sent only to you, and with specific words in the email. If no conditions are set, the rule will be applied to every incoming email.
- Actions: The action is what happens when the condition is met. Actions include things like moving to a specified folder, categorizing the email, deleing the email, forwarding the email, and flagging the email.
- **Exceptions** (Optional): Exceptions to the conditions prevent the rule from being applied to certain emails. Exceptions include things like emails from particular senders, with particular subjects, sent only to you, and with specific words in the email.

#### **RULES WIZARD**

The Rules Wizard walks you through creating simple rules based on templates.

- 1. On the Home ribbon, click on the Rules button and select Manage Rules & Alerts.
- 2. Click on the **New Rule** button.

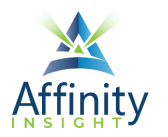

3. Select the desired template and click on the **Next > button**.

| Start from a template or from a blank rule                         |
|--------------------------------------------------------------------|
| Step 1: Select a template                                          |
| Stay Organized                                                     |
| Move messages from someone to a folder                             |
| Move messages with specific words in the subject to a folder       |
| Move messages sent to a public group to a folder                   |
| Flag messages from someone for follow-up                           |
| Move RSS items from a specific RSS Feed to a folder                |
| Stay Up to Date                                                    |
| 🔀 Display mail from someone in the New Item Alert Window           |
| d)) Play a sound when I get messages from someone                  |
| Send an alert to my mobile device when I get messages from someone |
| Start from a blank rule                                            |
| Apply rule on messages I receive                                   |
| Apply rule on messages I send                                      |

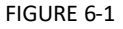

- 4. Under Step 1, check the boxes to add additional conditions, if any.
- 5. Words in blue are variables that you can change. Under **Step 2**, click on the variables to change them.

| Step 2: Edit the rule<br>Apply this rule after<br>with <u>specific word</u> | description (cli<br>ac the message<br>n the body | ick an underlin<br>arrives | ed value) |        |
|-----------------------------------------------------------------------------|--------------------------------------------------|----------------------------|-----------|--------|
|                                                                             | Cancel                                           | < Back                     | Next >    | Finish |

FIGURE 6-2

- 6. Click on the **Next > button**.
- 7. Under **Step 1**, check the box(es) next any additional action(s), if any.
- 8. Words in blue are variables that you can change. Under **Step 2**, click on the variables to change them.
- 9. Click on the **Next > button**.
- 10. Under **Step 1**, check the box(es) next the desired exception(s), if any.
- 11. Words in blue are variables that you can change.Under **Step 2**, click on the variables to change them.
- 12. Click on the **Next > button**.

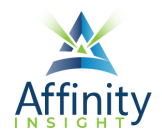

- 13. Name the rule.
- 14. Optionally, to apply the rule to all emails in your inbox, under **Step 2**, check the box for **Run this rule now on messages already in "inbox."**
- 15. Click Finish.

#### **CREATE RULES FROM EXISTING EMAILS**

You can also create rules from existing emails. Doing so pre-populates many of the fields for you.

#### **Simple Rules**

The simplest rules to create use sender, subject, and/or recipient as the condition and move the email into a specified folder or create an alert as the action.

- 1. Find an email that meets your conditions.
- 2. Right-click on the email and select **Rules → Create Rule...**
- 3. The Create Rule dialog will pre-populate with information from the email, including the sender, the subject, and the recipients. Check the box next to the desired condition(s).
- 4. Check the box next the desired action(s).
- 5. Click **OK**.

| Create Rule                          |                         | ×                |  |  |  |
|--------------------------------------|-------------------------|------------------|--|--|--|
| When I get email with all of t       | the selected conditions |                  |  |  |  |
| From Paulo Villanueva                |                         |                  |  |  |  |
| Subject contains Video               | Editing                 |                  |  |  |  |
| Sent to Brian Bulagsak               |                         | ~                |  |  |  |
| Do the following                     |                         |                  |  |  |  |
| Display in the New Item Alert window |                         |                  |  |  |  |
| Play a selected sound:               | Windows Notify Em       | Browse           |  |  |  |
| Move the item to folder:             | ShareFile               | Select Folder    |  |  |  |
|                                      | OK Cancel               | Advanced Options |  |  |  |

FIGURE 6-3

#### **More Complex Rules**

You can create more complex rules from existing emails, you just need to use the advanced options.

- 6. Find an email that meets your conditions.
- 7. Right-click on the email and select **Rules → Create Rule...**
- 8. Click on the Advanced Options... button.
- 9. Under **Step 1**, check the box(es) next the desired condition(s).

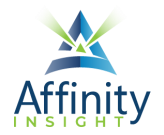

10. Words in blue are variables that you can change. Some of these variables will be pre-populated from the email you selected. Under **Step 2**, click on the variables to change them.

| Step 2: Edit the rule description    | (click an underlined value) |
|--------------------------------------|-----------------------------|
| Apply this rule after the messa      | ge arrives                  |
| with <u>specific words</u> n the bod | y                           |
| Cancel                               | < Back Next > Finish        |

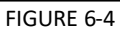

- 11. Click on the **Next > button**.
- 12. Under **Step 1**, check the box(es) next the desired action(s).
- 13. Words in blue are variables that you can change. Some of these variables will be pre-populated from the email you selected. Under **Step 2**, click on the variables to change them.
- 14. Click on the **Next > button**.
- 15. Under Step 1, check the box(es) next the desired exception(s), if any.
- 16. Words in blue are variables that you can change. Some of these variables will be pre-populated from the email you selected. Under **Step 2**, click on the variables to change them.
- 17. Click on the **Next > button**.
- 18. Name the rule.
- 19. Optionally, to apply the rule to all emails in your inbox, under **Step 2**, check the box for **Run this** rule now on messages already in "inbox."
- 20. Click Finish.

#### EXAMPLE RULES

#### **Delay Send Email by One Minute**

Instructions to set up a rule to delay sending mail by one minute (in case you change your mind):

- 1. On the Home ribbon, click on the Rules button and select Manage Rules & Alerts.
- 2. Click the **New Rule** button.
- 3. Select Apply rule on messages I send and click Next.

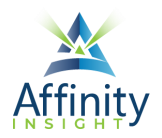

| Rules Wizard                                                            | $\times$ |
|-------------------------------------------------------------------------|----------|
| Start from a template or from a blank rule<br>Step 1: Select a template |          |
| Stay Organized                                                          |          |
| Move messages from someone to a folder                                  |          |
| Wove messages with specific words in the subject to a folder            |          |
| Wove messages sent to a public group to a folder                        |          |
| Flag messages from someone for follow-up                                |          |
| Wove RSS items from a specific RSS Feed to a folder                     |          |
| Stay Up to Date                                                         | _        |
| 🙀 Display mail from someone in the New Item Alert Window                |          |
| <i>Network a sound when I get messages from someone</i>                 |          |
| Send an alert to my mobile device when I get messages from someone      |          |
| Start from a blank rule                                                 | -        |
| Apply rule on messages I receive                                        |          |
| Apply rule on messages I send                                           |          |
| FIGURE 6-5                                                              |          |

4. On the next screen ("which conditions do you want to check"), don't check anything (you want this rule to apply to every email you send) and click the **Next** button at the bottom. You'll see the following dialog (click **Yes**):

| Microso                                                             | oft Outlook | × |  |  |
|---------------------------------------------------------------------|-------------|---|--|--|
| This rule will be applied to every message you send. Is this correc |             |   |  |  |
|                                                                     | Yes No      |   |  |  |
| FIGURE 6-6                                                          |             |   |  |  |

5. In the next screen, check **defer delivery by a number of minutes**, and then click the hyperlink for **a number of** at the bottom of the screen and enter the number of minutes you want to delay your email. Click **OK**.

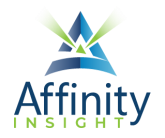

| Rules Wizard                                                                                                    | ×     |  |  |  |
|----------------------------------------------------------------------------------------------------|-------|--|--|--|
| What do you want to do with the message?<br>Step 1: Select action(s)                                                                                                    |       |  |  |  |
| assign it to the category category         move a copy to the specified folder         flag message for action in a number of days         clear message's categories         mark it as importance         stop processing more rules         mark it as sensitivity         notify me when it is read         notify me when it is delivered         Cc the message to people or public group         ✓ defer delivery by a number of minutes |       |  |  |  |
| Deferred Delivery                                                                                                    | ×     |  |  |  |
| Defer delivery by 1 💼 mir<br>OK Cance                                                                                                    | nutes |  |  |  |
| Step 2: Edit the rule description unck an underlined value)                                                                                                    |       |  |  |  |
| Apply this rule after I send the message<br>defer delivery by <u>a number of</u> minutes                                                                                                    |       |  |  |  |

FIGURE 6-7

- 6. Click **Next** and add any exceptions (for people you don't want to delay email to).
- 7. Click **Next**, name your rule "Delay" (or anything else you want to name it) and click **Finish**.

#### Keep Track of Delegated Email

Many people forward email to others to deal with but have a difficult time remembering what they delegated for follow up purposes. Here's a rule that will help.

- 1. On the Home ribbon, click on the Rules button and select Manage Rules & Alerts.
- 2. Click the New Rule button.
- 3. Select Apply rule on messages I receive and click Next.

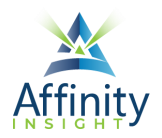

| R | ules Wizard                                                                                                    | × |
|---|----------------------------------------------------------------------------------------------------|---|
| S | tart from a template or from a blank rule<br>tep 1: Select a template<br>Stay Organized<br>Move messages from someone to a folder<br>Move messages with specific words in the subject to a folder<br>Move messages sent to a public group to a folder | - |
|   | <ul> <li>Flag messages from someone for follow-up</li> <li>Move RSS items from a specific RSS Feed to a folder</li> <li>Stay Up to Date</li> </ul>                                                                                                    |   |
|   | <ul> <li>☆ Display mail from someone in the New Item Alert Window</li> <li>◇) Play a sound when I get messages from someone</li> <li>↓ Send an alert to my mobile device when I get messages from someone</li> <li>Start from a blank rule</li> </ul> | 2 |
|   | Apply rule on messages I receive                                                                                                    |   |
|   | FIGURE 6-8                                                                                                    |   |

4. Under "Which conditions do you want to check?," check BOTH **from people or public group** and **where my name is in the CC box**. At the bottom of the dialog, click the hyperlink for **people or public group** and add your email address. We're basically creating a rule that will look for emails from you and copied to you. Click **Next**.

|                                                                                   |                                 | lags                  | Groups                        | Find              | Speech A      |
|-----------------------------------------------------------------------------------|---------------------------------|-----------------------|-------------------------------|-------------------|---------------|
| Rules Wizard                                                                      | Rule Address                    |                       |                               |                   | ×             |
| Which condition(s) do you want to check?                                          | Search:  Name only              | O More columns        | Address Book                  |                   |               |
| from people or public group                                                       |                                 | Go                    | Offline Global Address List - | ddavisroe@affi $$ | Advanced Find |
| with <u>specific words</u> in the subject<br>through the <u>specified</u> account | Name                            | Title                 | Business Phone                | Location          | Department    |
| sent only to me                                                                   | 20078-Affinity Consu            | lting G               | 866-203-9649                  |                   | ^             |
| marked as importance                                                              |                                 | uting<br>2            |                               |                   |               |
| flagged for action                                                                | ABA TechShow 2017               |                       |                               |                   |               |
| where my name is in the Cc box<br>where my name is in the To or Cc box            | Accelo Help                     |                       |                               |                   |               |
| where my name is not in the To box<br>sent to <u>people or public group</u>       | Accelo Log<br>ACG Administrator |                       |                               |                   |               |
| with specific words in the body<br>with specific words in the subject or body     | ACG Demo                        |                       |                               |                   |               |
| with <u>specific words</u> in the message header                                  | ACG Jobs                        |                       |                               |                   |               |
| with <u>specific words</u> in the sender's address                                | ACGA Accounting                 |                       |                               |                   |               |
| assigned to <u>category</u> category                                              | ACGA Order                      |                       |                               |                   | ~             |
| Step 2: Edit the rule description (click an underlined va                         | <                               |                       |                               |                   | >             |
| Apply this rule after the message arrives where my name is in the Cc box          | Erom ddavisr                    | oe@affinityconsulting | g.com                         |                   |               |
| and from people or public group                                                   |                                 |                       |                               | ОК                | Cancel        |
|                                                                                   | L                               |                       |                               |                   |               |
|                                                                                   | FIGURE                          | 6-9                   |                               |                   |               |

5. Under "What do you want to do with the message?" choose **move it to the specified folder**. Make the specified folder your Delegated Mail folder. Click **Next** and add any exceptions. Click **Next**, name it and click **Finish**.

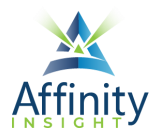

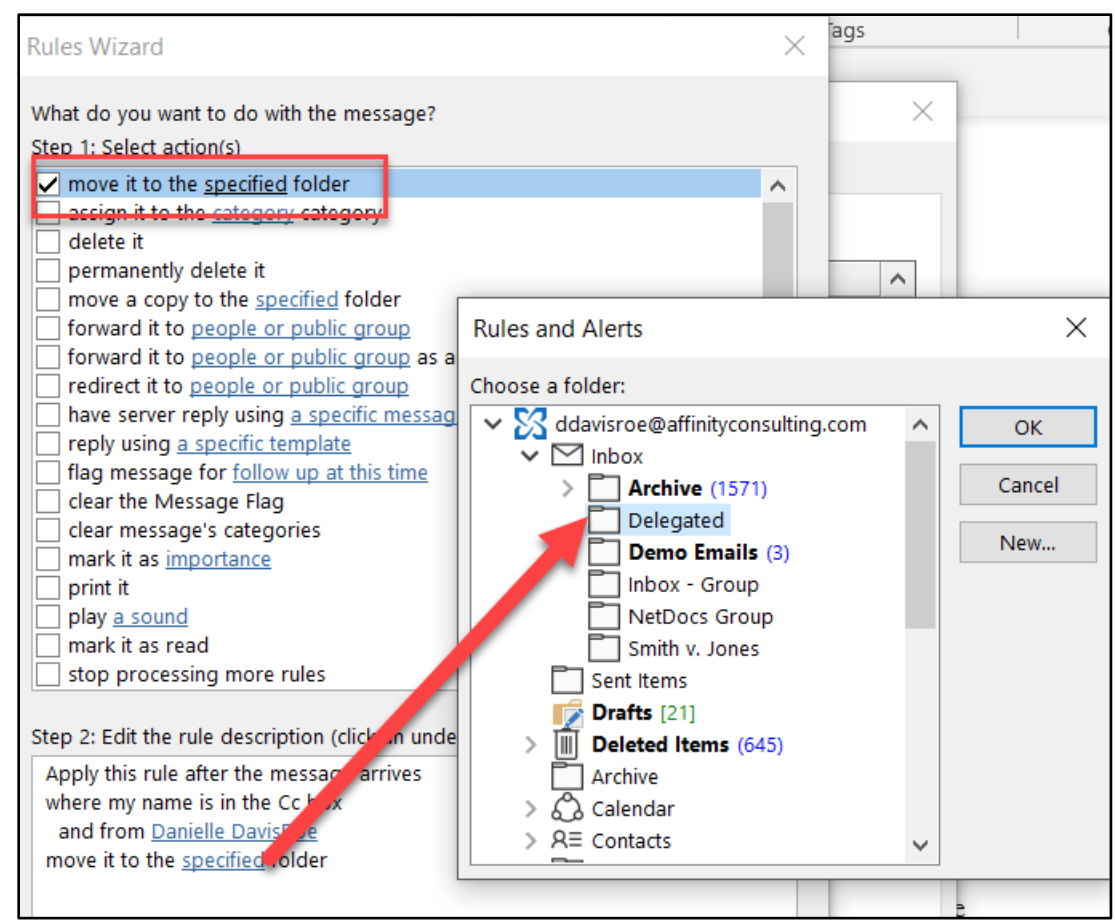

FIGURE 6-10

#### MANAGE RULES

#### Turn Off Rules

Turn rules off by un-checking them in the Rules and Alerts dialog.

- 1. On the Home ribbon, click on the Rules button and select Manage Rules & Alerts.
- 2. Uncheck the boxes next to any rules you want to turn off.

#### **Reorder Rules**

Rules are processed in the order in which they are listed in the Rules and Alerts dialog. The order may make a difference if more than one rule applies to an incoming email.

- 1. On the Home ribbon, click on the Rules button and select Manage Rules & Alerts.
- 2. Use the up and down arrows to reorder the rules.

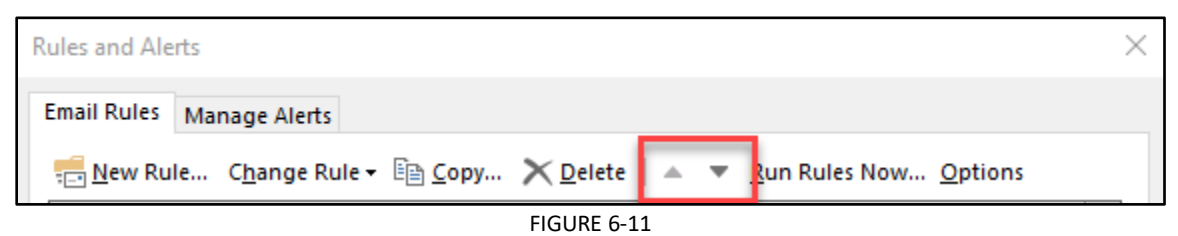

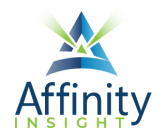

#### Stop Processing Rules

Sometimes, when a condition is met and a rule is applied, you want to stop processing other rules. Stop processing rules is an action that can be added to any rule. See below for instructions on how to edit any existing rules.

#### **Edit Existing Rules**

You can edit any existing rules through the Rules and Alerts dialog.

- 1. On the Home ribbon, click on the Rules button and select Manage Rules & Alerts.
- 2. Click on Change Rule.
- 3. Select Edit Rule Settings...

| Rules and Alerts |                                       |                        |
|------------------|---------------------------------------|------------------------|
| Email Rules Man  | age Alerts                            |                        |
| new Rule         | C <u>h</u> ange Rule ▼ 📴 <u>C</u> opy | 🗙 <u>D</u> elete 🔺 💌 🖪 |
| Rule (applied    | Edit Rule Settings                    |                        |
| ✓ noreply@sf-n   | <u>R</u> ename Rule                   |                        |
| FIGURE 6-12      |                                       |                        |

# Invest. Inspire. Empower.

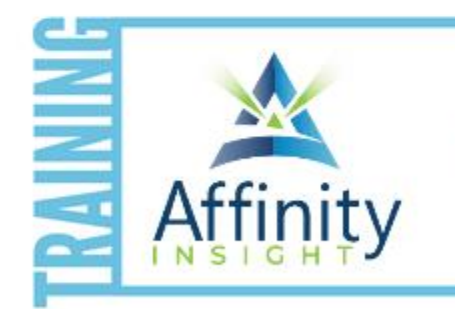

- On-demand training videos
- Software manuals
- Training webinars
- Custom training plans
- On-boarding plans
- Quarterly training reviews
- **TRAINING**

Are you getting the most out of your technology investment? Turn your team into software experts and experience unprecedented gains in productivity and efficiency.

At Affinity, we believe that training should be woven into the fabric of a firm's culture—not a one-time event. Our team understands that implementing the right technology is only the first step toward an optimized practice. Realizing your firm's full potential requires an ongoing investment in training.

# affinityconsulting.com/insight